## **Présentation de Modèle-PIC**

Pour accéder à Modèle-PIC il faut en faire la demande en remplissant un formulaire. Les informations nécessaires à la connexion seront alors envoyées par messagerie.

| Réseau PIC                                  | Modèle-PIC                                    |  |
|---------------------------------------------|-----------------------------------------------|--|
| Demande d'accès                             | à Model-PIC                                   |  |
|                                             | (Les champs marqués d'un * sont obligatoires) |  |
| Nom * :                                     |                                               |  |
| Prénom * :                                  |                                               |  |
| Téléphone :                                 |                                               |  |
| Adresse mail * :                            |                                               |  |
| Adresse postale :                           |                                               |  |
| UMR du contact :                            |                                               |  |
| Nom de l'organisme :                        |                                               |  |
| Sigle de l'organisme :                      |                                               |  |
| Demander l'accès à Modèle<br>Retour accueil | e-PIC                                         |  |

On accède alors au masque d'accueil :

| Modèle                                                                                                    |                                                                                                    |
|----------------------------------------------------------------------------------------------------|----------------------------------------------------------------------------------------------------|
| Reseau PIC                                                                                                    |                                                                                                    |
| <u>Accueil Modèles Tables de référence Nous contacter</u>                                                                                                    | Vous êtes Vincent CELLIER <u>Se déconnecter</u>                                                                                                    |
| Outil d'inventaire et d'animation autour des<br>travaux de modélisation pour la Protection<br>Intégrée des Cultures (PIC)<br>Dans le cadre de l'animation de l'axe 1 du réseau PIC « modélisation et<br>outils de pilotage pour la PIC », il a été décidé de réaliser un inventaire des<br>travaux de modélisation au sein du réseau. Cet inventaire est stocké sous la<br>forme d'une base de données qui permet de rendre disponible l'information<br>pour tous les membres du réseau, de faciliter sa mise à jour et de la diffuser<br>plus largement. | Martin SC - Traval da sel<br>Martin SC - Traval da sel<br>Martin SC - Traval |
| Modèle-PIC permet de :<br>• Disposer d'un aperçu des travaux de modélisation p<br>• Favoriser les échanges entre les modélisateurs qui t<br>• Constituer une vitrine des activités de l'INRA conc<br>• Identifier des idées d'animation autour de la modéli                                                                                                    | oour la PIC,<br>ravaillent pour la PIC,<br>ernant la modélisation pour la PIC,<br>sation pour la PIC.                                                                                                    |

L'option « Tables de références » permet de lister et de modifier les tables de références pour les contacts (chercheurs), les bioagresseurs et les cultures :

| Réseau l | PIC            | Мос                          | dèle-PIC                                                                                    |                                   |
|----------|----------------|------------------------------|---------------------------------------------------------------------------------------------|-----------------------------------|
| Accueil  | <u>Modèles</u> | Tables de référence Nous con | tacter Vous ête                                                                             | es Vincent CELLIER Se déconnecter |
|          |                | Contacts :                   | <u>Créer un nouveau contact</u><br><u>Modifier un contact</u><br><u>Lister les contacts</u> |                                   |
|          |                | Cultures :                   | <u>Créer une nouvelle culture</u><br>Lister les cultures                                    |                                   |
|          |                | Bioagresseurs :              | Créer un nouveau bioagresseur<br>Lister les bioagresseurs                                   |                                   |

Exemple : liste des bioagresseurs présents dans Model-PIC

| Réseau PIC                     | Modèle-l                              | PIC             |                                  |
|--------------------------------|---------------------------------------|-----------------|----------------------------------|
| <u>Accueil Modèles Tabl</u>    | es de référence <u>Nous contacter</u> | Vous êtes Vinc  | ent CELLIER <u>Se déconnecte</u> |
| Liste des bioagresseur         | 'S                                    |                 |                                  |
| Nom commun 🕇                   | Nom scientifique 🕇                    | Groupe          | Code EPPO                        |
| Adventices dicotylédones       | Adventices dicotylédones              | Adventices      | TTTDD                            |
| Adventices monocotylédones     | Adventices monocotylédones            | Adventices      | ТТТММ                            |
| Charaçon des siliques du colza | Ceutorhynchus assimilis               | Ravageur        | CEUTAS                           |
| Charançon du bourgeon terminal | Ceutorhynchus picitarsis              | Ravageur        | CEUTPI                           |
| Chrisomèle des racines du maïs | Diabrotica virgifera virgifera        | Ravageur        | DIABVI                           |
| Méligète du colza              | Meligethes aeneus                     | Ravageur        | MELIAE                           |
| Méligèthe du colza             | Meligethes aeneus                     | Ravageur        | MELIAE                           |
| Phoma des crucifères           | Leptosphaeria maculans                | Agent pathogène | LEPTMA                           |
| Phomopsis du tournesol         | Diaporthe helianthi                   | Agent pathogène | DIAPHE                           |
| Puçeron des céréales           | Rhopalosiphum padi                    | Ravageur        | RHOPPA                           |
| Pyrale du maïs                 | Ostrinia nubilalis                    | Ravageur        | PYRUNU                           |

Exemple : masque de création d'une culture :

| Réseau PIC                         | Modèle                                                 | -PIC                                 |                                         |
|------------------------------------|--------------------------------------------------------|--------------------------------------|-----------------------------------------|
| Accueil Modèles                    | Tables de référence Nous contacter                     | Vous ête                             | s Vincent CELLIER <u>Se déconnecter</u> |
|                                    | <b>Création d'une no</b><br>(Les champs marqués d'un * | uvelle culture<br>sont obligatoires) | ,<br>                                   |
| Nom commun de la culture * :       |                                                        |                                      | Effacer                                 |
| Nom scientifique de la culture * : |                                                        |                                      |                                         |
| Groupe de la culture :             |                                                        |                                      |                                         |
| Code EPPO de la culture * :        |                                                        |                                      |                                         |
| Enregistrer<br>Retour menu         |                                                        |                                      |                                         |

L'option « Modèles » permet de créer, de modifier et de lister les modèles :

| Réseau  |         | Modè                               | le-PIC                 |                                     |
|---------|---------|------------------------------------|------------------------|-------------------------------------|
| Accueil | Modèles | Tables de référence Nous contacter | Vous êtes Vir          | acent CELLIER <u>Se déconnecter</u> |
|         |         |                                    |                        |                                     |
|         |         | Modèles :                          | réer un nouveau modèle |                                     |
|         |         |                                    | Modifier un modèle     |                                     |
|         |         |                                    | Voir les modèles       |                                     |
|         |         |                                    |                        |                                     |
|         |         |                                    |                        |                                     |
|         |         |                                    |                        |                                     |
|         |         |                                    |                        |                                     |
|         |         |                                    |                        |                                     |
|         |         |                                    |                        |                                     |
|         |         |                                    |                        |                                     |
|         |         |                                    |                        |                                     |
|         |         |                                    |                        |                                     |

Le masque de saisie/modification d'un modèle permet de rentrer les informations sur ce modèle. La saisie se déroule en 2 étapes :

Etape 1 : Saisie des informations sur le modèle

| Réseau PIC                                          | Modèle-PIC                                                                                                    | RA             |
|-----------------------------------------------------|----------------------------------------------------------------------------------------------------|----------------|
| <u>Accueil Modèles</u>                              | <u>Tables de référence</u> <u>Nous contacter</u> Vous êtes Vincent CELLIER                                         | Se déconnecter |
|                                                     | Insertion d'un nouveau modèle                                                                                      |                |
|                                                     | (Les champs marqués d'un * sont obligatoires)                                                                      |                |
|                                                     | Enregistrer /<br>Continuer la saisie Effacer                                                                       |                |
| Contact référent :<br>Nom * :                       | : Vincent CELLIER (créateur du modèle)                                                                             |                |
| (255 car maxi)                                      |                                                                                                    |                |
| Présentation * :<br>(1.000 car maxi)                | :<br>D                                                                                                    |                |
| Concept :<br>Niveau de développement :              | : Type de modèle :                                                                                                 |                |
| Pas de temps de calcul :<br>(255 car maxi)          |                                                                                                    |                |
| Horizon temporel des<br>simulations :(255 car maxi) | s<br>D                                                                                                    |                |
| Echelle biologique : 🗌                              | Organe Peuplement végétal Plante entière                                                                           |                |
| Echelle de décision : Conti<br>Pays                 | inent Exploitation agricole Groupe de parcelles Parcelle<br>Petit territoire Région                                |                |
| Type d'utilisation du 🗖 Aide<br>modèle :            | e à la décision stratégique 🔲 Aide à la décision tactique 🔤 Animation d'un groupe de 🔤 Synthèse des con<br>travail | nnaissances    |
| Nombre de paramètres du<br>modèle :                 |                                                                                                    |                |
| Type d'évaluation du modèle :<br>(1.000 car maxi)   | :<br>D                                                                                                    |                |
| Domaine de validité du modèle :<br>(1.000 car maxi) | :<br>D                                                                                                    |                |
| Formalisme spatial :                                | : Spatialement explicite ? : Oui ONon                                                                              |                |

## Suite de l'étape 1

| Informations sur                                                                  | r les variables d'entrée                     |  |
|-----------------------------------------------------------------------------------|----------------------------------------------|--|
| Variables d'entrée "climat" :<br>(1.000 car maxi)                                 |                                              |  |
| Variables d'entrée "caractères<br>pédologiques" :<br>(1.000 car maxi)             |                                              |  |
| Variables d'entrée "description<br>des pratiques agricoles" :<br>(1.000 car maxi) |                                              |  |
| Variables d'entrée<br>"environnement de la parcelle" :<br>(1.000 car maxi)        |                                              |  |
| Variables d'entrée "données<br>biologiques" :<br>(1.000 car maxi)                 |                                              |  |
| Informations sur                                                                  | r les variables de sortie                    |  |
| Variables de sortie "état du<br>milieu" :<br>(1.000 car maxi)                     |                                              |  |
| Variables de sortie "état du<br>peuplement végétal" :<br>(1.000 car maxi)         |                                              |  |
| Variables de sortie "état des<br>pressions biotiques" :<br>(1.000 car maxi)       |                                              |  |
| Variables de sortie<br>"environnementales" :<br>(1.000 car maxi)                  |                                              |  |
| Variables de sortie "socio-<br>économiques" :<br>(1.000 car maxi)                 |                                              |  |
| Divers                                                                            |                                              |  |
| Ressources informatiques<br>nécessaires :<br>(500 car maxi)                       |                                              |  |
| Facilité d'utilisation du modèle :<br>(1.000 car maxi)                            |                                              |  |
| Conditions d'accès au modèle :<br>(500 car maxi)                                  |                                              |  |
| Commentaires sur le modèle :<br>(1000 car maxi)                                   |                                              |  |
|                                                                                   | Enregistrer /<br>Continuer la saisie Effacer |  |

Etape 2 : Lien des chercheurs, des cultures, des bioagresseurs et des références bibliographiques avec le modèle

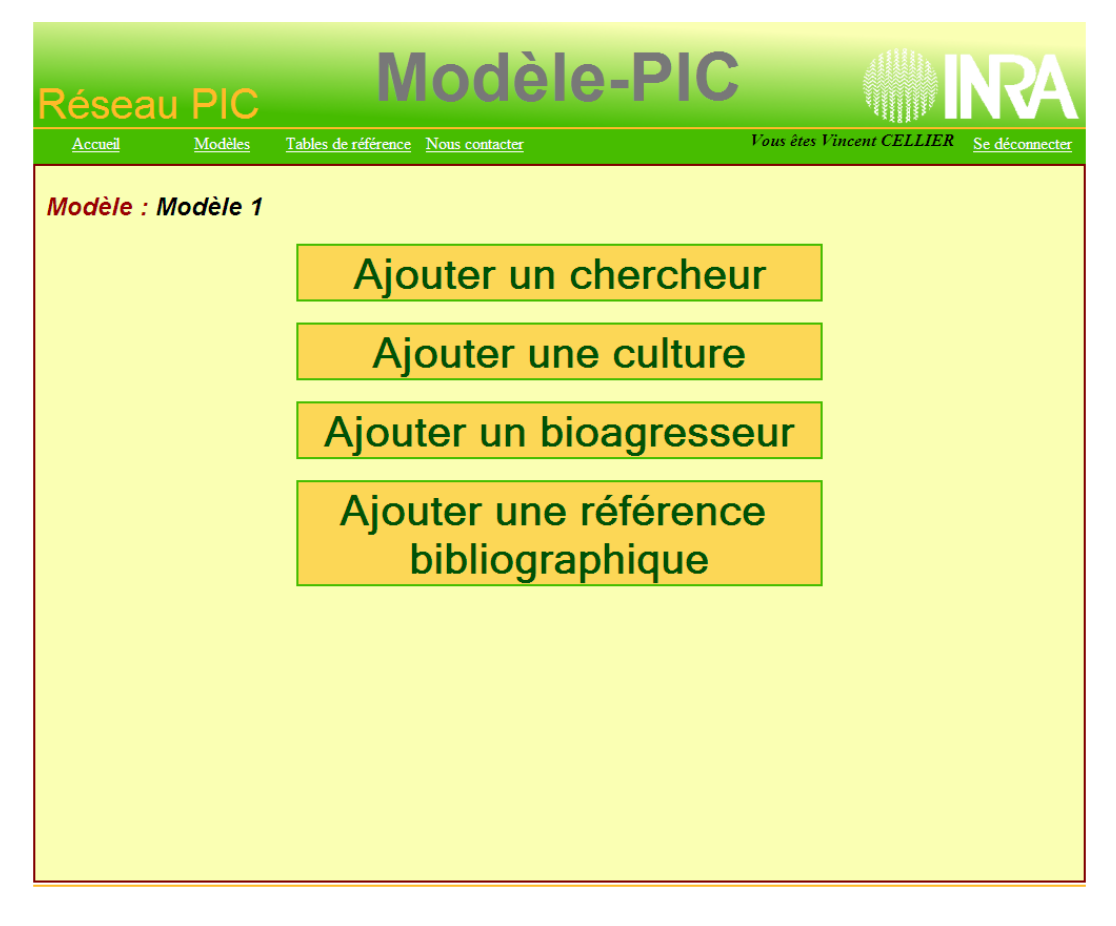

Exemple : ajouter un bioagresseur

| Réseau PIC                                | Modèle-P                           | IC                             | RA                   |
|-------------------------------------------|------------------------------------|--------------------------------|----------------------|
| <u>Accueil Modèles</u>                    | Tables de référence Nous contacter | Vous êtes Vincent CELLIER      | Se déconnecter       |
| Ajout d'un bioagres                       | seur associé au modèle             | [                              | Retour menu<br>ajout |
| Modèl<br>Modèle :                         | le 1                               |                                |                      |
| Bioagresseurs déjà<br>associés :          | ançon du bourgeon terminal         |                                |                      |
| Sélectionner un bioagresseur<br>associé : | śligèthe du colza                  | Ajouter/Supprimer bioagresseur |                      |
| [                                         | Créer un nouveau bioagresseur      |                                |                      |
|                                           |                                    |                                |                      |
|                                           |                                    |                                |                      |

Exemple : ajouter une référence bibliographique.

| Réseau PIC                              | Modèle-PIC                                         |                                                 |
|-----------------------------------------|----------------------------------------------------|-------------------------------------------------|
| Accueil Modèle                          | s <u>Tables de référence</u> <u>Nous contacter</u> | Vous êtes Vincent CELLIER <u>Se déconnecter</u> |
| Ajout d'une référe                      | ence bibliographique associée au modèle            | Retour menu<br>ajout                            |
| Modèle :                                | Modèle numéro 2                                    |                                                 |
| Références déjà associées:              | Référence bibliographique du modèle                |                                                 |
| Sélectionner une<br>référence associée: | Supprimer référence                                |                                                 |
| Modifier une référence                  |                                                    |                                                 |
|                                         |                                                    |                                                 |

Ce masque permet également d'accéder à la création d'une nouvelle référence bibliographique dans laquelle un lien peut-être fait vers le document (DOI ou site Internet). Un fichier contenant le document peut aussi être envoyé sur le site pour y être mis à disposition.

| Réseau PIC                                                  | Modèle-Plo                                                                 |                                                 |
|-------------------------------------------------------------|----------------------------------------------------------------------------|-------------------------------------------------|
| Accueil Modèles                                             | Tables de référence Nous contacter                                         | Vous êtes Vincent CELLIER <u>Se déconnecter</u> |
| Créatio                                                     | on d'une nouvelle référence<br>(Les champs marqués d'un * sont obligatoire | bibliographique                                 |
| Auteurs du document * :                                     |                                                                            | Effacer                                         |
| Titre du document * :                                       |                                                                            |                                                 |
| Références bibliographiques du<br>document :                |                                                                            |                                                 |
| Lien vers le document :                                     |                                                                            |                                                 |
| Lien internet ou DOI :                                      | Tester le lien                                                             | Fermer                                          |
| Joindre le fichier du<br>document :<br>Joindre le fichier : | Parcourir                                                                  |                                                 |
| Enregistrer                                                 |                                                                            | Retour ajout référence                          |
|                                                             |                                                                            |                                                 |

|                                                 |                                                                                                    |                                                                                                    | NKA                                                                                                    |
|-------------------------------------------------|----------------------------------------------------------------------------------------------------|----------------------------------------------------------------------------------------------------|----------------------------------------------------------------------------------------------------|
| Modèles <u>Tables de référence</u> Nous contact | <u>er</u>                                                                                               | Vous êtes Vincent CELLIER                                                                                                    | Se déconnecter                                                                                                    |
| dèles PIC                                       |                                                                                                    |                                                                                                    |                                                                                                    |
| Nom du modèle 🕇                                 | Prése                                                                                                   | entation                                                                                                    |                                                                                                    |
| Modèle 1                                        | Présentation modèle 1                                                                                   |                                                                                                    | Voir<br>la fiche                                                                                                    |
| Modèle numéro 2                                 | Présentation du modèle 2                                                                                |                                                                                                    | Voir<br>la fiche                                                                                                    |
|                                                 |                                                                                                    |                                                                                                    |                                                                                                    |
|                                                 |                                                                                                    |                                                                                                    |                                                                                                    |
|                                                 |                                                                                                    |                                                                                                    |                                                                                                    |
|                                                 |                                                                                                    |                                                                                                    |                                                                                                    |
|                                                 |                                                                                                    |                                                                                                    |                                                                                                    |
|                                                 |                                                                                                    |                                                                                                    |                                                                                                    |
|                                                 |                                                                                                    |                                                                                                    |                                                                                                    |
|                                                 |                                                                                                    |                                                                                                    |                                                                                                    |
|                                                 | Indéles Tables de référence Nous contact<br>dèles PIC<br>Nom du modèle ↓<br>Modèle 1<br>Modèle numéro 2 | Modèle Tables de référence Nous contacter   dèles PIC Nom du modèle • Prése   Modèle 1 Présentation modèle 1 Modèle 1   Modèle numéro 2 Présentation du modèle 2 Présentation du modèle 2 | You with the set of the free transmission of the set of the set o |

Un masque permet de faire une liste des modèles présents dans la base :

Un masque permet de faire une recherche dans la base à partir des informations présentes dans les modèles (listes de valeurs)

| Réseau l                               | PIC                        | Modèle                   | -PIC                   |                                |     |  |  |  |  |
|----------------------------------------|----------------------------|--------------------------|------------------------|--------------------------------|-----|--|--|--|--|
| Accueil                                | Modèles <u>Tables de 1</u> | référence Nous contacter | Vous êtes V            | incent CELLIER Se déconnect    | ter |  |  |  |  |
| Recherche guidée d'un modèle           |                            |                          |                        |                                |     |  |  |  |  |
| Mode de combinaison : O Et O Ou        |                            |                          |                        |                                |     |  |  |  |  |
| Concept : Protection intégrée 💌        |                            |                          |                        |                                |     |  |  |  |  |
| Type de modèle :                       |                            |                          |                        |                                |     |  |  |  |  |
| Niveau de developpement : Opérationnel |                            |                          |                        |                                |     |  |  |  |  |
| Formaisme spana :                      |                            |                          |                        |                                |     |  |  |  |  |
| Echelle biologique :                   |                            |                          |                        |                                |     |  |  |  |  |
| Cultures : Blé tendre d'hiver 👻        |                            |                          |                        |                                |     |  |  |  |  |
| Rechercher                             |                            |                          |                        |                                |     |  |  |  |  |
| Résultats                              |                            |                          |                        |                                |     |  |  |  |  |
| Contact 🖡                              | Nom 🕇                      | Présentation             | Cri                    | Critères                       |     |  |  |  |  |
| CELLIER Vincent                        | Modèle 1                   | Présentation modèle 1    | Protection intégrée, ( | Opérationnel, Voir<br>la fiche |     |  |  |  |  |
| CELLIER Vincent                        | Modèle numéro 2            | Présentation du modèle 2 | Blé tendre d'hiver,    | Voir<br>la fiche               |     |  |  |  |  |
|                                        |                            |                          | ·                      |                                |     |  |  |  |  |
|                                        |                            |                          |                        |                                |     |  |  |  |  |

Le résultat de la liste ou de la recherche permet d'accéder aux fiches des modèles.

| Réseau PIC                                                                           | Modè                                                                                                    | le-PIC                   |                             | NRA             |  |  |  |  |
|--------------------------------------------------------------------------------------|----------------------------------------------------------------------------------------------------|--------------------------|-----------------------------|-----------------|--|--|--|--|
| <u>Accueil Modèles</u>                                                               | Tables de référence Nous contacter                                                                                                    | Voi                      | ıs êtes Vincent CELLIER     | Se déconnecter  |  |  |  |  |
| Fiche modèle :                                                                       |                                                                                                    |                          |                             | Retour résultat |  |  |  |  |
| Contact :                                                                            | Vincent CELLIER                                                                                                    |                          |                             |                 |  |  |  |  |
| Nom :                                                                                | Modèle 1                                                                                                    |                          |                             |                 |  |  |  |  |
| Présentation:                                                                        | Présentation modèle 1                                                                                                    |                          |                             |                 |  |  |  |  |
| Chercheurs associés :                                                                | Vincent CELLIER (Institut National de la Recherche Agronomique), Violaine DEYTIEUX (Institut National de la Recherche<br>Agronomique), Jean-Noël AUBERTOT (Institut National de la Recherche Agronomique), Vincent FALOYA (Institut National<br>de la Recherche Agronomique) |                          |                             |                 |  |  |  |  |
| Cultures concernées :                                                                | Colza d'hiver                                                                                                    |                          |                             |                 |  |  |  |  |
| Bioagresseurs concernés :                                                            | Charançon du bourgeon terminal                                                                                                    |                          |                             |                 |  |  |  |  |
| Références bibliographiques :                                                        | Fichier                                                                                                    | Fichier                  |                             |                 |  |  |  |  |
| Concept :                                                                            | Protection intégrée                                                                                                    | Type de modèle :         | Déterministe                |                 |  |  |  |  |
| Niveau de dévlpt :                                                                   | Opérationnel                                                                                                    |                          |                             |                 |  |  |  |  |
| Pas de temps :                                                                       | Pas de temps journalier                                                                                                    |                          |                             |                 |  |  |  |  |
| Echalla biologique :                                                                 | Pourlament vágátal                                                                                                    | Echalle de décision :    | Darcalla, Groupa da parcall |                 |  |  |  |  |
| Type d'utilisation :                                                                 | Aide à la décision stratégique                                                                                                    | Nombre de paramètres :   | 15                          |                 |  |  |  |  |
| Type d'évaluation :                                                                  | Evaluation de la qualité prédictive                                                                                                    | romore de parametros.    | 10                          |                 |  |  |  |  |
| Domaine de validité :                                                                | Domaine de validité étendu                                                                                                    |                          |                             |                 |  |  |  |  |
| Formalisme spatial :                                                                 | Formalisme vectoriel                                                                                                    | Spatialement explicite : | Oui                         |                 |  |  |  |  |
| Variables d'entrée                                                                   | 9                                                                                                    |                          |                             |                 |  |  |  |  |
| Variables d'entrée "climat" :                                                        | Variables d'entrée climatiques                                                                                                    |                          |                             |                 |  |  |  |  |
| Variables d'entrée "caracteres<br>pédologiques" :<br>Variables d'entrée "description | Variables d'entrée pédologiques                                                                                                    |                          |                             |                 |  |  |  |  |
| des pratiques agricoles" :<br>Variables d'entrée                                     | variables d'entrée sur l'environnement de la parcelle                                                                                                    |                          |                             |                 |  |  |  |  |
| "environnement de la parcelle" :<br>Variables d'entrée "données<br>biologiques" :    | Variables d'entrée biologiques                                                                                                    |                          |                             |                 |  |  |  |  |
| Variables de sortie                                                                  |                                                                                                    |                          |                             |                 |  |  |  |  |
| Variables de sortie "état du<br>milieu" :                                            | /ariables de sortie "état du<br>milieu" :                                                                                                    |                          |                             |                 |  |  |  |  |
| Variables de sortie "état du<br>peuplement végétal" :                                | Variables de sortie sur les états du peuplement végétal                                                                                                    |                          |                             |                 |  |  |  |  |
| Variables de sortie "état des<br>pressions biotiques" :                              | Variables de sortie sur les états des pressions biotiques                                                                                                    |                          |                             |                 |  |  |  |  |
| variables de sortie<br>"environnementales" :<br>Variables de sortie "socie           | Variables de sortie sur les états de l'environnement                                                                                                    |                          |                             |                 |  |  |  |  |
| vanaoles de sortie socio-<br>économiques" :                                          |                                                                                                    |                          |                             |                 |  |  |  |  |
| Divers                                                                               |                                                                                                    |                          |                             |                 |  |  |  |  |
| Ressources informatiques<br>nécessaires :                                            | Ressources informatiques nécessaires pour faire                                                                                                    | e tourner le modèle      |                             |                 |  |  |  |  |
| Facilité d'utilisation du modèle :                                                   | Facilité d'utilisation du modèle                                                                                                    |                          |                             |                 |  |  |  |  |
| Conditions d'accès au modèle :                                                       | Conditions pour pouvoir accéder au modèle                                                                                                    | 21-                      |                             |                 |  |  |  |  |
| Haut de page                                                                         |                                                                                                    |                          |                             |                 |  |  |  |  |
|                                                                                      |                                                                                                    |                          |                             |                 |  |  |  |  |

Retour résultat

Enfin, un masque permet de contacter les animateurs et les ingénieurs du réseau PIC pour toute question concernant Modèle-PIC ou le réseau.

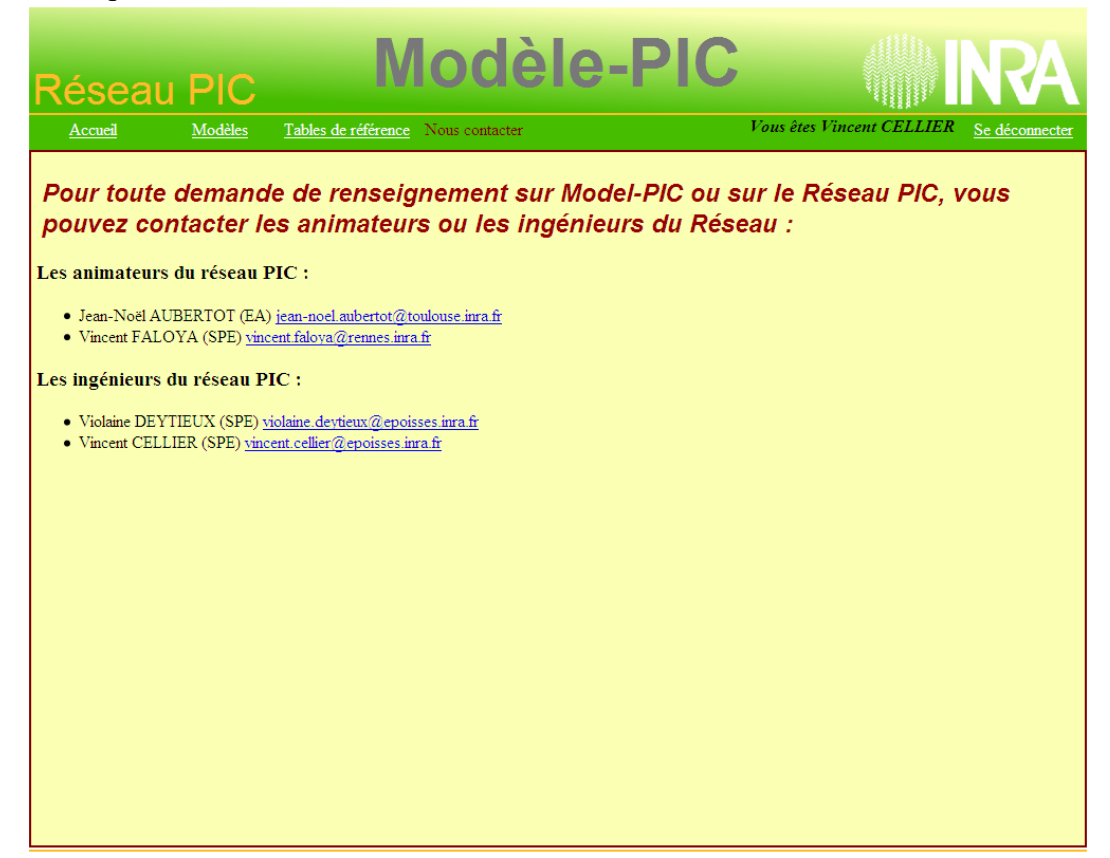